First you will need to remove your existing NRAO Email address

1.) With Outlook Open click on Outlook ightarrow Preferences

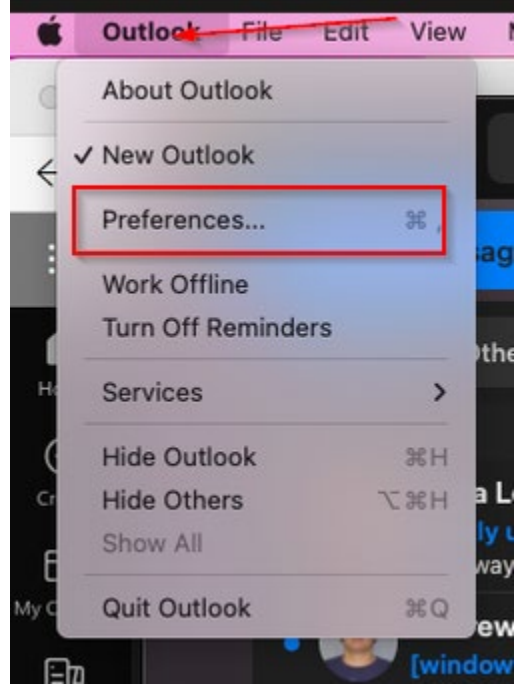

2.) Click on Accounts

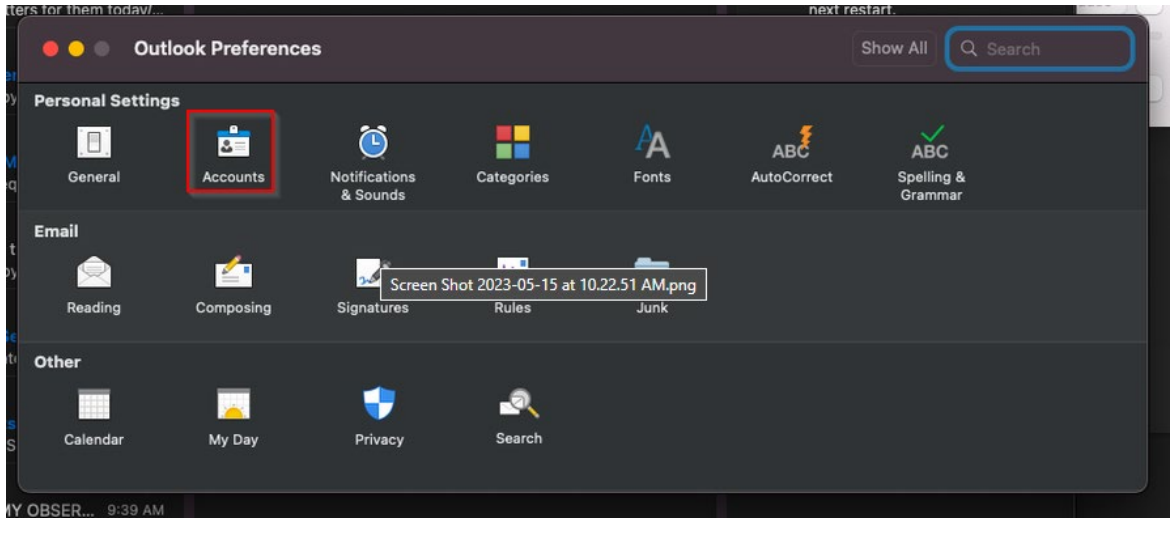

3.) Highlight your NRAO email account and click on the Minus (-) sign

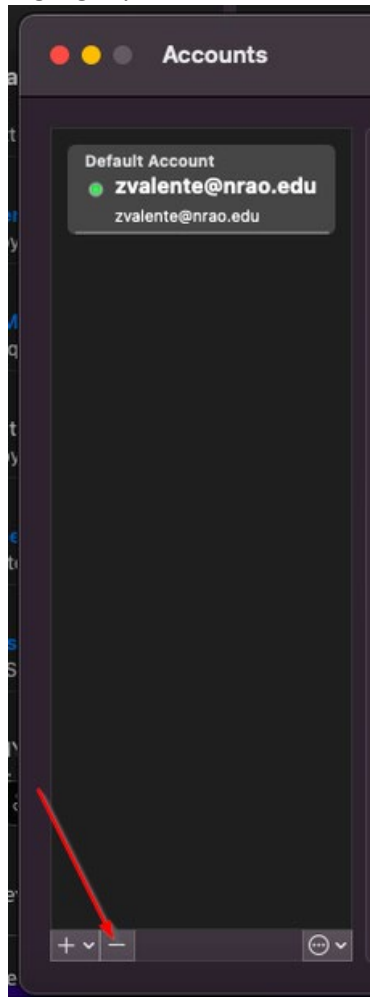

4.) Click Sign Out

| •                     | 5                      |
|-----------------------|------------------------|
| Are you sure you      | u want to sign ou      |
| of this a             | account?               |
| All items in this acc | count will be removed  |
| from your compute     | ar. If you have copies |
| of messages or oth    | her items on the mail  |
| server, the copies    | will not be affected.  |
| Cancel                | Sign Out               |

After you have removed your email address you will need to re add your Exchange Online email address

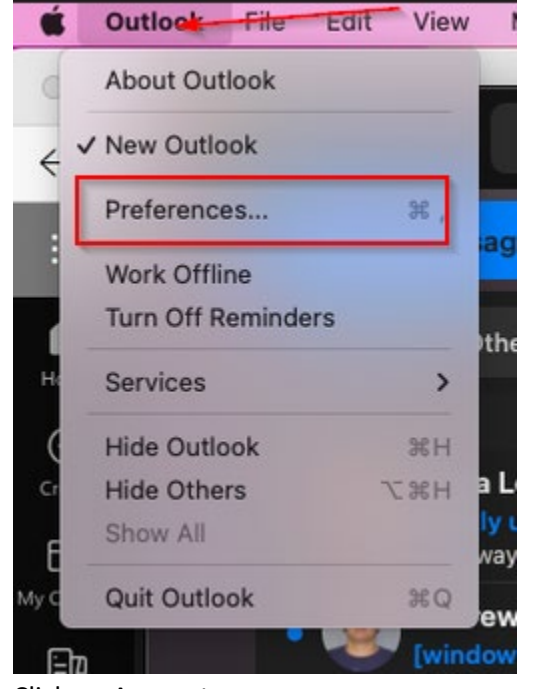

1.) With Outlook Open click on Outlook  $\rightarrow$  Preferences

2.) Click on Accounts

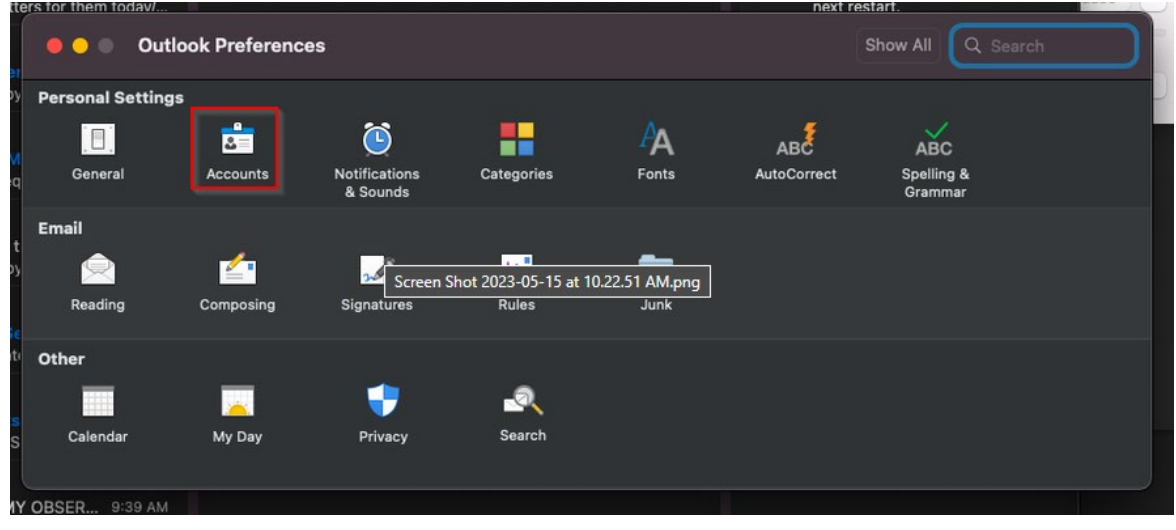

- Internet Accounts sets up your accounts to use with Mail, Contacts, Calendar, Messages, and other apps.

  Image: No accounts
  Image: Cloud

  No accounts
  Microsoft Exchange

  Image: No accounts
  Image: Cloud

  Image: No accounts
  Image: Cloud

  Image: No accounts
  Image: Cloud

  Image: No accounts
  Image: Cloud

  Image: No accounts
  Image: Cloud

  Image: No accounts
  Image: Cloud

  Image: No accounts
  Image: Cloud

  Image: No accounts
  Image: Cloud

  Image: No accounts
  Image: Cloud

  Image: No accounts
  Image: Cloud

  Image: No accounts
  Image: Cloud

  Image: No accounts
  Image: Cloud

  Image: No accounts
  Image: Cloud

  Image: No accounts
  Image: Cloud

  Image: No accounts
  Image: Cloud

  Image: No accounts
  Image: Cloud

  Image: No accounts
  Image: Cloud

  Image: No accounts
  Image: Cloud

  Image: No accounts
  Image: Cloud

  Image: No accounts
  Image: Cloud

  Image: No accounts
  Image: Cloud

  Image: No accounts
  Image: C
- 3.) Click the Plus (+) to add an account and then click Microsoft Exchange

4.) Enter your name and email address

information. Cancel

| Micro<br>To get started, fill out the              | osoft Exchange             |
|----------------------------------------------------|----------------------------|
| Name: Zach<br>Email Address: nam                   | h Valente<br>e@example.com |
|                                                    | Cancel Sign In             |
| 5.) Click Sign In                                  |                            |
| Microsoft<br>Sign in to your Exchange account usin | Exchange                   |

Configure Manually

Sign In

| NRAD      |                                                |
|-----------|------------------------------------------------|
| Please er | iter your credentials to access Microsoft 365. |
| Usernam   | e                                              |
| Password  |                                                |
|           |                                                |
|           | Log in                                         |
|           |                                                |
| Cancel    | Screen Shot 2023-05-05 at 3.54.04 PM.png       |

6.) You will be redirected to Duo Enter your username and password

7.) Choose your authentication method

| $\sim$        | Choose an authentication metho | ¢<br>d                  |
|---------------|--------------------------------|-------------------------|
|               |                                | Send Me a Push          |
| NRAO          | Passcode                       | Enter a Passcode        |
| at is this? C | Remember me for 10 days        |                         |
| ured by Duo   | Screen Shot 20                 | 23-05-15 at 10.17.49 AM |
|               |                                |                         |
|               |                                |                         |